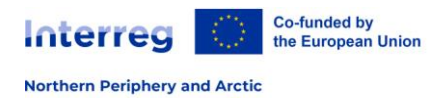

# PARTNER REPORT (Offline template)

### A.1 Partner progress report identification

| Project ID number                                                                   | Pre-filled from AF                        |
|-------------------------------------------------------------------------------------|-------------------------------------------|
| Project acronym                                                                     | Pre-filled from AF                        |
| Name of the lead partner<br>organisation (original language or<br>English language) | Pre-filled from AF                        |
|                                                                                     |                                           |
| Project partner – name of<br>organisation                                           | Pre-filled from AF                        |
| Partner report number                                                               | Automatically generated                   |
| Reporting period start date                                                         | Copy the date from the Reporting schedule |
| Reporting period end date                                                           | Copy the date from the Reporting schedule |
| Reporting period                                                                    | Select from the drop-down list            |

## A.2 Summary of partner's work in this reporting period

Please describe your progress in this reporting period and how this contributed to other partners' activities, outputs and deliverables in this reporting period.

The description should be coherent with the activities and expenses listed in other parts of this Partner Report.

Maximum 2.000 characters.

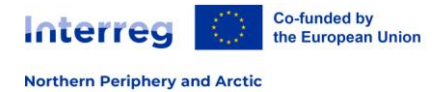

## A.3 Partner problems and deviations

If applicable, please describe and justify any problems and deviations, including delays from the work plan presented in the application form, and the solutions found.

We would like to get an insight into how you handled this. This gives us an idea how the project is faring, and if there is the programme bodies can do anything to help the situation.

Maximum 2.000 characters.

## A.4 Target groups

In the table below you will see a list of the target groups you indicated in the application form. Please explain which target groups you involved, in what way and to what extent.

We would like to capture how the target group was involved in the project activities during this period, and if underrepresented groups were reached. You may indicate the number reached by your organisation. Please give whole numbers only.

The Lead Partner will use this information to report on target groups reached by the project on an aggregated level.

| Target group                                    | Description of the target group involvement |
|-------------------------------------------------|---------------------------------------------|
| Target group 1 (automatically inserted from AF) | 500 characters                              |
| Target group 2 (automatically inserted from AF) | Enter text                                  |
| Target group 3 (automatically inserted from AF) | Enter text                                  |

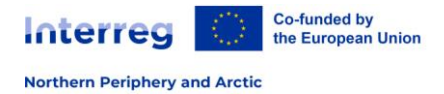

## A.5 Work plan progress

A.5.1 Work package 1

A.5.1.1 Please describe your contribution to the activities carried out in this reporting period.

Give an insight into your work during this reporting period and how it contributed to the delivery of the activities, deliverables and outputs.

Insert here any relevant values that the Lead partner needs to report on at cumulated level in the project report.

Maximum 2.000 characters.

A.5.1.2 Please indicate how you contributed to project activities in this reporting period and choose deliverables and outputs you contributed to.

| Ac Nr.        | Activity title     | Progress                                                                                                    |                                                                                                    |
|---------------|--------------------|----------------------------------------------------------------------------------------------------|----------------------------------------------------------------------------------------------------|
| A 1.1         | Pre-filled from AF | Describe how you contribute activity, including deliverable                                                  | d to the progress made in each<br>s and outputs.                                                             |
| A 1.2         | Pre-filled from AF |                                                                                                    |                                                                                                    |
| Del<br>Nr.    | Deliverable title  | Contribution<br>Tick if work in this<br>period contributed<br>towards the production<br>of this deliverable. | Evidence attached to the<br>report<br>Upload supporting documents as<br>indicated in the Programme<br>Manual |
| D 1.1         | Pre-filled from AF |                                                                                                    |                                                                                                    |
| D 1.2         | Pre-filled from AF |                                                                                                    |                                                                                                    |
| Output<br>Nr. | Output title       | Contribution<br>Tick if work in this<br>period contributed<br>towards the production<br>of this              | Evidence attached to the<br>report<br>Upload supporting documents<br>as indicated in the Programme<br>Manual |
| OI 1.1        | Pre-filled from AF |                                                                                                    |                                                                                                    |
| OI 1.2        | Pre-filled from AF |                                                                                                    |                                                                                                    |
| OI 1.3        | Pre-filled from AF |                                                                                                    |                                                                                                    |

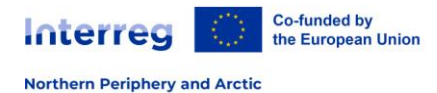

## A.6 List of Expenditure

### START UP COSTS

It is possible to include start-up costs (expenditure for start-up activities incurred after the MC decision before the official start date) only in the 1st Partner report.

Start up costs that are not included in the first partner report cannot be claimed in subsequent project reports.

#### EXPLANATORY NOTES

| Conversion rate | For expenditure incurred in a currency other than Euro, the Amount declared in the       |
|-----------------|------------------------------------------------------------------------------------------|
|                 | original currency is automatically converted into Euro. There is an automatic connection |
|                 | to the exchange service of the European commission: https://ec.europa.eu/info/funding-   |
|                 | tenders/procedures-guidelines-tenders/information-contractors-and-                       |
|                 | beneficiaries/exchange-rate-inforeuro_en. Rates are updated monthly on the first day of  |
|                 | the month.                                                                               |

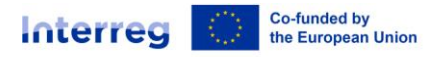

|                                  |                                          |                                                   |                                                                                             | P                                          | ARTNER SE                                                                                                    | CTION (to                          | be filled in k                                                                                                    | by the part                                            | tner)                                |                         |                                                                    |                             |                             |                                   |
|----------------------------------|------------------------------------------|---------------------------------------------------|---------------------------------------------------------------------------------------------|--------------------------------------------|----------------------------------------------------------------------------------------------------|------------------------------------|----------------------------------------------------------------------------------------------------|--------------------------------------------------------|--------------------------------------|-------------------------|--------------------------------------------------------------------|-----------------------------|-----------------------------|-----------------------------------|
| Cost<br>categories<br>(dropdown) | Contract name                            | Internal<br>reference no.                         | Invoice no.                                                                                 | Invoice date                               | Date of payment                                                                                                    | Description                        | Comment<br>(PP)                                                                                                   | Currency                                               | Total value of the<br>invoice in the | VAT                     | Declared amount<br>in the original<br>currency                     | Conversion rate             | Declared amount<br>in EUR   | Supporting<br>documents           |
| Explanation                      | Applies only<br>to external<br>expertise | lf<br>applicabl<br>e, e.g.<br>from the<br>ledger. | Invoice,<br>pay slip or<br>other<br>financial<br>document<br>s given by<br>the<br>supplier. | Paysli<br>p date<br>for<br>staff<br>costs. | As in the<br>transactio<br>n list. The<br>date of<br>payment<br>must fall<br>within the<br>reporting<br>period<br>start and<br>end dates. | What the<br>expense<br>relates to. | Specificatio<br>n for the<br>controller<br>e.g. partial<br>or full<br>amount of<br>the total<br>invoice<br>value. | Automati<br>c defined<br>by the<br>partner<br>country. | Option<br>al                         | Can be<br>left<br>empty | This is the<br>value claimed<br>as basis for<br>reimbursemen<br>t. | Automaticall<br>y filled in | Automaticall<br>y filled in | Uploa<br>d max<br>1 (zip)<br>file |

| Staff costs |      | Function,<br>Name, Type |        |       | $\times$              |       | automatic | automaticall<br>y converted |  |
|-------------|------|-------------------------|--------|-------|-----------------------|-------|-----------|-----------------------------|--|
|             |      | of staff<br>(full-time, |        |       | $\left \right\rangle$ |       | automatic | automaticall<br>y converted |  |
|             |      | (if not a<br>flat rate) |        |       | $\times$              |       | automatic | automaticall<br>y converted |  |
| Total       | <br> | <br>                    | amount | $\ge$ | amoun<br>t            | $\ge$ | EUR       |                             |  |

| Office and administration - flat rate automatically filled in |     |
|---------------------------------------------------------------|-----|
| Total                                                         | EUR |

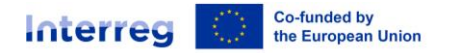

| Travel and   |  |  | Supplier,    |  |        |       |        | automatic | automaticall       |             |
|--------------|--|--|--------------|--|--------|-------|--------|-----------|--------------------|-------------|
| accommodatio |  |  | Specificatio |  |        |       |        |           | <i>y converted</i> |             |
| n            |  |  | item (if not |  |        |       |        | automatic | automaticall       |             |
|              |  |  | a flat rate) |  |        |       |        |           | y converted        |             |
|              |  |  | u jiut iute) |  |        |       |        | automatic | automaticall       |             |
|              |  |  |              |  |        |       |        |           | y converted        |             |
| Total        |  |  |              |  | amount | amoun | amount |           | EUR                | $\searrow$  |
|              |  |  |              |  |        | t     |        |           |                    | $\langle \$ |

| OPTIONAL Travel and accommodation - flat rate automatically filled in |     |        |
|-----------------------------------------------------------------------|-----|--------|
| Total                                                                 | EUR | $\geq$ |

| External      | Automaticall       |  |  | Supplier,    |  |        |       |        | automatic | automaticall |            |
|---------------|--------------------|--|--|--------------|--|--------|-------|--------|-----------|--------------|------------|
| expertise and | <i>y filled in</i> |  |  | Specificatio |  |        |       |        |           | y converted  |            |
| services      | from tab           |  |  | n of the     |  |        |       |        | automatic | automaticall |            |
|               | Procuremen         |  |  | item         |  |        |       |        |           | y converted  |            |
|               | τ                  |  |  |              |  |        |       |        | automatic | automaticall |            |
|               |                    |  |  |              |  |        |       |        |           | y converted  |            |
| Total         |                    |  |  |              |  | amount | amoun | amount |           | EUR          | $\searrow$ |
|               |                    |  |  |              |  |        | t     |        |           |              | $\frown$   |

| Equipment |  |  |  |  |  | Supplier,<br>Specificatio |  |  |            |        |        | automatic | automaticall<br>y converted |  |
|-----------|--|--|--|--|--|---------------------------|--|--|------------|--------|--------|-----------|-----------------------------|--|
|           |  |  |  |  |  | n of the<br>item          |  |  |            |        |        | automatic | automaticall<br>y converted |  |
|           |  |  |  |  |  |                           |  |  |            |        |        | automatic | automaticall<br>y converted |  |
| Total     |  |  |  |  |  |                           |  |  | amoun<br>t | amount | amount | $\geq$    | EUR                         |  |

| PARTNER TOTAL ELIGIBLE EXPENDITURE | amoun<br>t | amount | amount | $\searrow$ | EUR |
|------------------------------------|------------|--------|--------|------------|-----|

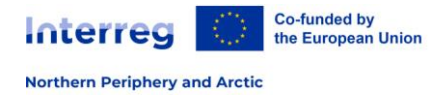

### A.7 Public procurements

The partner public procurements included in all previously created partner reports show up here. Be aware, when you delete a procurement in an old draft report, it also gets deleted in new reports and the link with cost items is removed.

National procurement rules have to be observed for all partners, regardless of the legal status, and all purchases.

Full documentation of the procurement is obligatory for expenditure to be regarded as eligible.

| Contract name   | Mandatory field                                                              |  |  |  |  |  |  |  |
|-----------------|------------------------------------------------------------------------------|--|--|--|--|--|--|--|
|                 | The Contract Name will be used in the List of expenditure. It is therefore   |  |  |  |  |  |  |  |
|                 | important to indicate a distinct name, so that the procurement can be        |  |  |  |  |  |  |  |
|                 | easily identified in the future List of Expenditure.                         |  |  |  |  |  |  |  |
| Reference n.    | If applicable, please enter an internal reference number used in your        |  |  |  |  |  |  |  |
|                 | organisation                                                                 |  |  |  |  |  |  |  |
| Contract date   | Date of the contract.                                                        |  |  |  |  |  |  |  |
| Contract type   | E.g. competitive procedure, framework agreement, etc.                        |  |  |  |  |  |  |  |
| Contract amount | Total value of the contract.                                                 |  |  |  |  |  |  |  |
| Currency        | Select from dorp-down.                                                       |  |  |  |  |  |  |  |
| Supplier name   | Name of the contracted legal entity, i.e. contractor.                        |  |  |  |  |  |  |  |
| VAT number      | Mandatory field                                                              |  |  |  |  |  |  |  |
| Comment         | Description of the work/service contracted and related project activity/ies. |  |  |  |  |  |  |  |

#### Beneficial owner(s) of the contractor

| First name    | Optional                                                  |
|---------------|-----------------------------------------------------------|
| Last name     | Optional                                                  |
| Date of birth | Optional                                                  |
| VAT           | Mandatory field for procurements above the EU-thresholds. |

### Subcontract(s)

| Contract name   | Optional                                  |
|-----------------|-------------------------------------------|
| Reference n.    | Optional                                  |
| Contract date   | Optional                                  |
| Contract amount | Optional                                  |
| Currency        | Optional                                  |
| Supplier name   | Optional                                  |
| VAT             | Mandatory field, if subcontractors exist. |

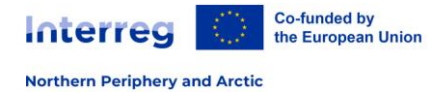

## A.8 Contributions

Follow-up of partner contribution received by partner

In this section, partners organisations are expected to list the partner contributions they receive from <u>external</u> organisations. This is a cumulative section, which records amounts received and indicated in each report and adds them up in following reports.

### All partners who receive an external contribution need to report it in this section.

| Name of organisation | Legal status         | Amount in<br>AF      | Previously reported                   | Current<br>report                                 | Total reported              | Attachments                                 |
|----------------------|----------------------|----------------------|---------------------------------------|---------------------------------------------------|-----------------------------|---------------------------------------------|
| Automatic from<br>AF | Automatic from<br>AF | Automatic from<br>AF | Automatic from<br>previous<br>reports | Insert the<br>amount<br>received in<br>the period | Automatically<br>calculated | lf relevant,<br>Upload one<br>(zipped) file |

### A.9 Report Annexes

Overview of the documents attached to the report in any of the sections. Please insert a description of the attached files.

### Report annexes

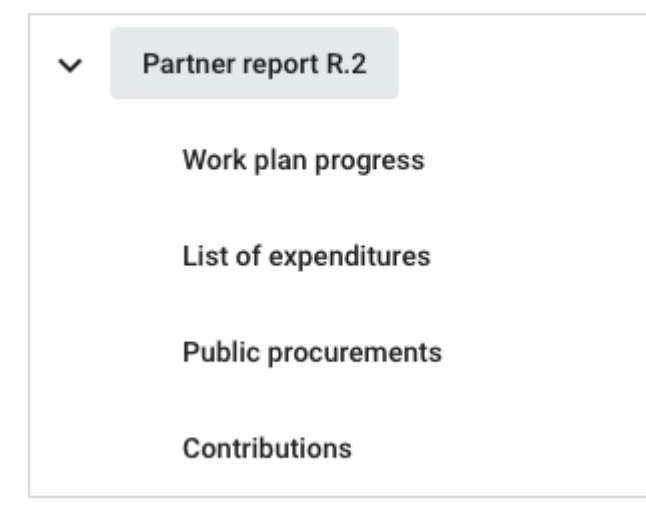

### A.10 Financial Overview

The amounts included in tables below represent the aggregation of data from all partner reports submitted, by the date when the current partner report was created. Beware that only the last partner report created has the most up-to-date aggregated data (in case partner reports were not submitted in the same order they were created)!

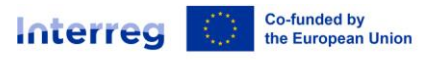

### Partner Expenditure - summary (in Euro)

|                                              | PARTNER TOTAL<br>ELIGIBLE BUDGET | Previously<br>reported                           | Current report                                          | Total reported<br>so far    | % of Total<br>reported so far | Remaining<br>budget         |
|----------------------------------------------|----------------------------------|--------------------------------------------------|---------------------------------------------------------|-----------------------------|-------------------------------|-----------------------------|
| Programme co-financing<br>(ERDF)             | pre-filled from AF               | pre-filled from<br>previous reporting<br>periods | automatically<br>calculated from list of<br>expenditure | automatically<br>calculated | automatically<br>calculated   | automatically<br>calculated |
| Programme co-financing<br>(ERDF equivalent ) | pre-filled from AF               | pre-filled from<br>previous reporting<br>periods | automatically<br>calculated from list of<br>expenditure | automatically<br>calculated | automatically<br>calculated   | automatically<br>calculated |
| Partner contribution                         | pre-filled from AF               | pre-filled from<br>previous reporting<br>periods | automatically<br>calculated from list of<br>expenditure | automatically<br>calculated | automatically<br>calculated   | automatically<br>calculated |
| of which public contribution                 | pre-filled from AF               | pre-filled from<br>previous reporting<br>periods | automatically<br>calculated from list of<br>expenditure | automatically<br>calculated | automatically<br>calculated   | automatically<br>calculated |
| of which Automatic public<br>contribution    | pre-filled from AF               | pre-filled from<br>previous reporting<br>periods | automatically<br>calculated from list of<br>expenditure | automatically<br>calculated | automatically<br>calculated   | automatically<br>calculated |
| of which private contribution                | pre-filled from AF               | pre-filled from<br>previous reporting<br>periods | automatically<br>calculated from list of<br>expenditure | automatically<br>calculated | automatically<br>calculated   | automatically<br>calculated |
| PARTNER TOTAL ELIGIBLE<br>EXPENDITURE        |                                  |                                                  |                                                         |                             |                               |                             |

#### Explanatory notes:

Contribution types: the split per partner contribution is calculated using the figures from the table and from Application form, namely "AF amount of contribution" / "AF partner eligible budget" \* "Total current report", rounded down to whole cents.

Previously reported column: Sums up amounts from partner reports previously submitted

Remaining budget: This column indicates the difference between Total reported so far and Partner total eligible from the application form. This value can become negative in case the reported expenditures exceed the budget in approved AF.

Previously paid column: When a payment is made, the amounts related to funds paid by the programme will be added to this column, in the next created report after payment is confirmed in the system.

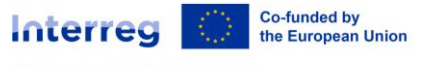

## Partner Expenditure - breakdown per cost category (in Euro)

| Cost category                         | Flat<br>rate     | PARTNER TOTAL ELIGIBLE<br>BUDGET | Previously<br>reported                           | Current<br>report                                       | Total<br>reported so<br>far | % of Total<br>reported so<br>far | Remaining<br>budget         |
|---------------------------------------|------------------|----------------------------------|--------------------------------------------------|---------------------------------------------------------|-----------------------------|----------------------------------|-----------------------------|
| Staff costs                           |                  | pre-filled from AF               | pre-filled from<br>previous reporting<br>periods | automatically<br>calculated from<br>list of expenditure | automatically<br>calculated | automatically<br>calculated      | automatically<br>calculated |
| Office and administration             | 15%              | pre-filled from AF               | pre-filled from<br>previous reporting<br>periods | automatically<br>calculated from<br>list of expenditure | automatically<br>calculated | automatically<br>calculated      | automatically<br>calculated |
| Travel and accommodation              | lf<br>applicable | pre-filled from AF               | pre-filled from<br>previous reporting<br>periods | automatically<br>calculated from<br>list of expenditure | automatically<br>calculated | automatically<br>calculated      | automatically<br>calculated |
| External expertise and services       |                  | pre-filled from AF               | pre-filled from<br>previous reporting<br>periods | automatically<br>calculated from<br>list of expenditure | automatically<br>calculated | automatically<br>calculated      | automatically<br>calculated |
| Equipment                             |                  | pre-filled from AF               | pre-filled from<br>previous reporting<br>periods | automatically<br>calculated from<br>list of expenditure | automatically<br>calculated | automatically<br>calculated      | automatically<br>calculated |
| PARTNER TOTAL<br>ELIGIBLE EXPENDITURE |                  |                                  |                                                  |                                                         |                             |                                  |                             |

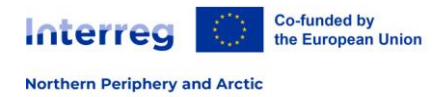

## A.11 Submit

#### Confirmation upon submission

By submitting your partner report you certify that the information in this report is complete and correct, in accordance with national laws and EU regulations, and, if applicable, State aid regulations. You especially acknowledge the rules considering public tendering, competition policy and eligible costs.

You further confirm that no expenditure related to the project has been, is or will be funded, in part or in whole, by any other EU funded programme.

Once the report is submitted, it cannot be edited any longer.